## What to do when PIN number of THE router is unknown?

# It is suitable for: N150RA, N300R Plus, N300RA, N300RB, N300RG, N301RA, N302R Plus, N303RB, N303RBU, N303RT Plus, N500RD, N500RDG, N505RDU, N600RD, A1004, A2004NS, A5004NS, A6004NS

#### **Application:**

If your Win 7 computer connects to the new wireless network for the first time, you need to use PIN number to connect to the network. While you can't find PIN number on the shell of the router, you can find it by these ways.

### STEP-1:

Connect your computer to the router

1-1. Connect your computer to the router by cable or wireless, then login the router by entering http://192.168.1.1 into the address bar of your browser.

← → C ③ 192.168.1.1

Note: The default IP address of TOTOLINK router is 192.168.1.1, the default Subnet Mask is 255.255.255.0.

If you can't log in, Please restore factory settings.

1-2. Please click Setup Tool icon

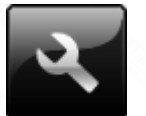

to enter the router's setting interface.

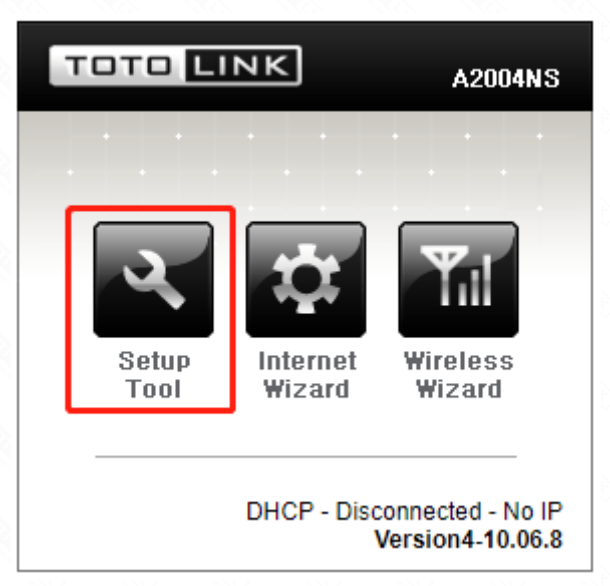

1-3. Please login to the Web Setup interface (the default user name and password is **admin**).

| Authentication Required                              |               |  |  |  |  |  |
|------------------------------------------------------|---------------|--|--|--|--|--|
| http://192.168.1.1 requires a username and password. |               |  |  |  |  |  |
| Your connection to this site is not private.         |               |  |  |  |  |  |
|                                                      |               |  |  |  |  |  |
| User Name:                                           | admin         |  |  |  |  |  |
| Password:                                            | ****          |  |  |  |  |  |
|                                                      |               |  |  |  |  |  |
|                                                      |               |  |  |  |  |  |
|                                                      | Log In Cancel |  |  |  |  |  |
|                                                      |               |  |  |  |  |  |

#### STEP-2:

Click Advanced Setup->Wireless->WPS Setup on the navigation bar on the left.

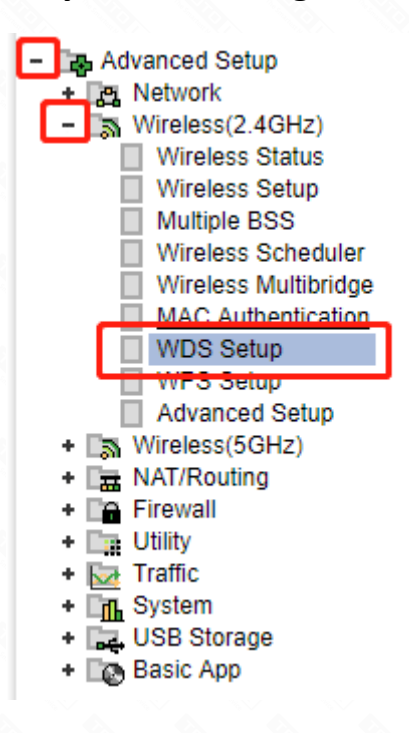

### STEP-3:

You can enter the PIN code in this interface to add WPS device.

| 值 2.4GHz WPS Setup                                        |        |
|-----------------------------------------------------------|--------|
| WPS Setup                                                 |        |
| WPS Activation   ON OFF                                   | Αρρίν  |
| Connect WPS                                               |        |
| Cor 3 WPS PBC Button<br>Pin Connect LAN Card PIN 30015821 |        |
| Searching WPS device<br>Click PIN button of WPS device.   | Cancel |

### STEP-4:

You can also stop WPS function here for not use PIN number, and then set a WPA-PSK or WPA2-PSK encryption for security on the Wireless Setup interface.

1 2.4GHz WPS Setup

#### WPS Setup

| WPS Activation | O ON                                                | • OFF        | Apply |
|----------------|-----------------------------------------------------|--------------|-------|
| Connect WPS    |                                                     |              |       |
|                |                                                     |              |       |
| Connect WPS    | <ul> <li>PBC Button</li> <li>Pin Connect</li> </ul> | LAN Card PIN |       |
|                |                                                     |              |       |